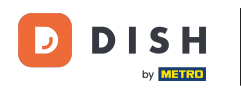

• Visitez d'abord le site Web de commande DISH du restaurant et copiez votre URL .

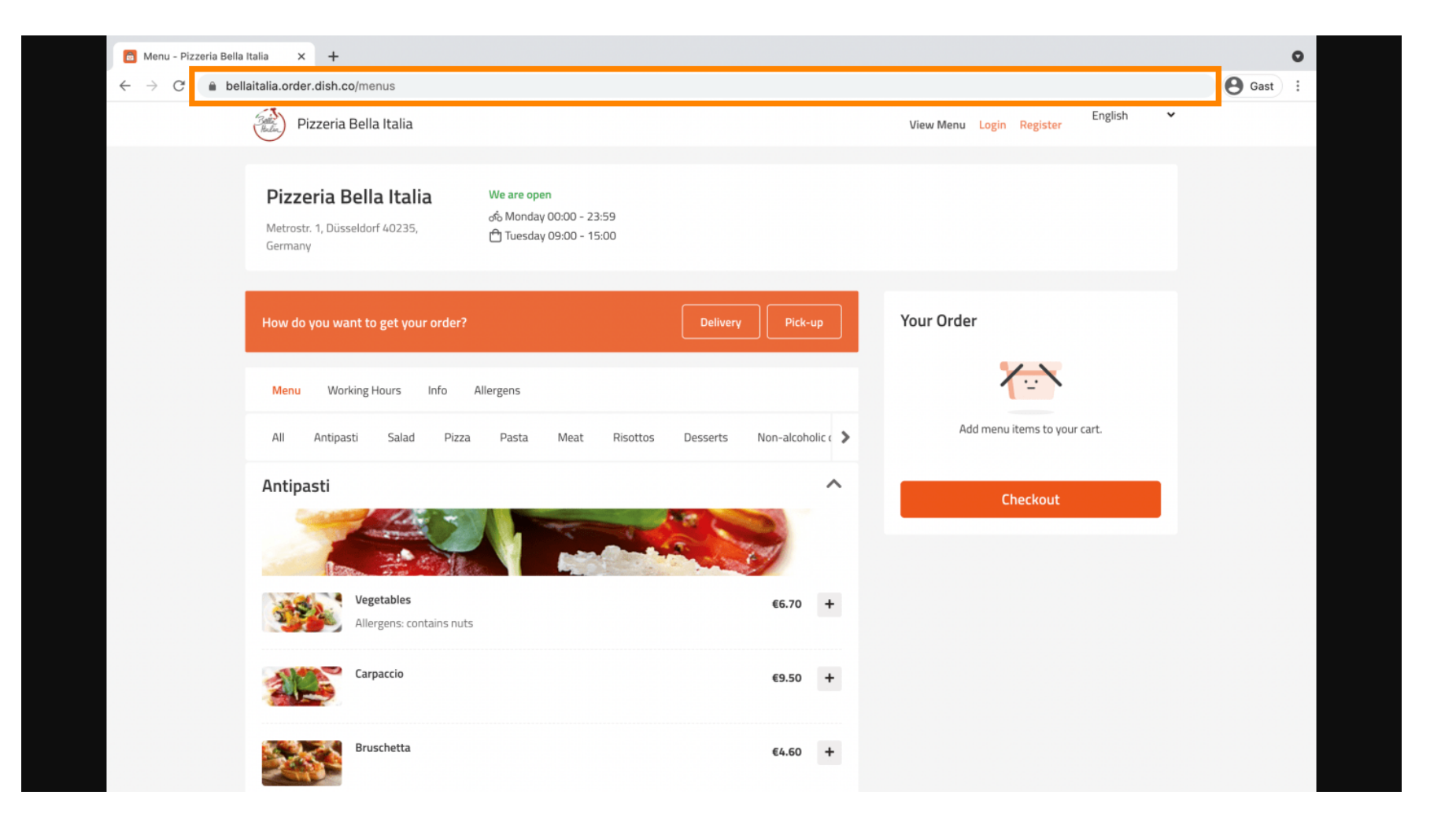

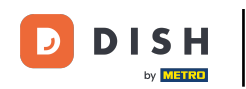

L'étape suivante consiste à vous connecter à votre compte Instagram et à cliquer sur Modifier le profil .

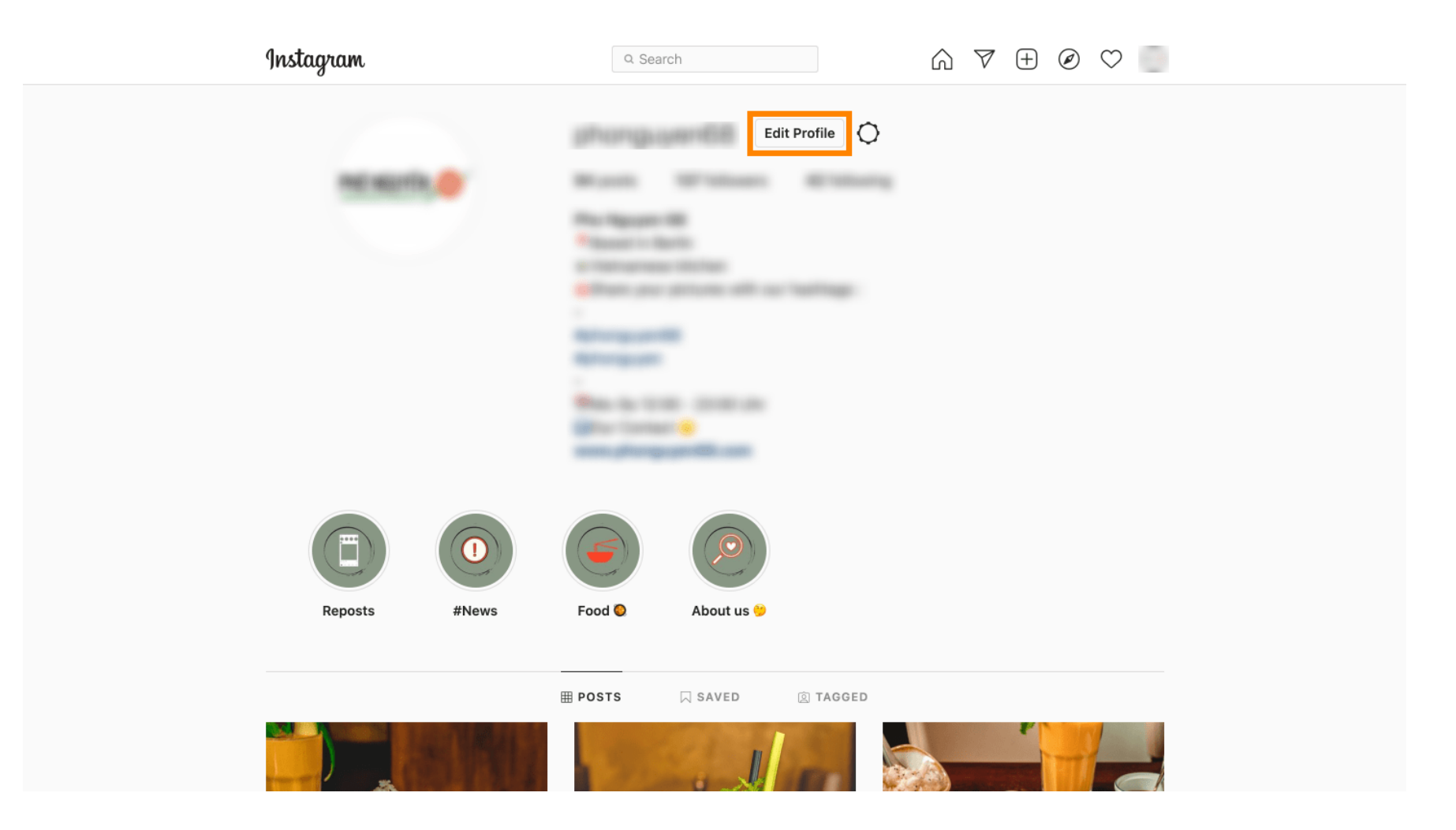

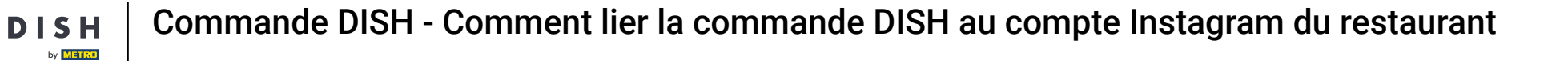

## Insérez/tapez maintenant votre lien copié dans le champ du site Web.

| Instagram                  | Q Searc      |                                                                                                    |
|----------------------------|--------------|----------------------------------------------------------------------------------------------------|
|                            |              |                                                                                                    |
| Edit Profile               |              | anter ga anter televisione                                                                                                    |
| Professional Account       | Name         | Change Profile Photo                                                                                                    |
| Change Password            |              | Help people discover your account by using the name you're                                                                                           |
| Apps and Websites          |              | You can only change your name twice within 14 days.                                                                                                  |
| Email and SMS              | Username     |                                                                                                    |
| Push Notifications         |              | In most cases, you'll be able to change your username back to phonguyen68 for another 14 days. Learn More                                            |
| Manage Contacts            | Website      | https://bellaitalia.order.dish.co/menus                                                                                                    |
| Privacy and Security       | Bio          | Parati 1- Barto<br>E Carrannes German                                                                                                    |
| Login Activity             |              |                                                                                                    |
| Emails from Instagram      |              | Personal Information Provide your personal information, even if the account is used for a business, a pet or something else. This won't be a part of |
| Switch to Personal Account | Fmail        | your public profile.                                                                                                    |
|                            | Linai        | Confirm Email                                                                                                    |
|                            | Phone Number |                                                                                                    |
|                            | Condor       | Oandar                                                                                                    |

## Défiler vers le bas et click on submit to save your settings.

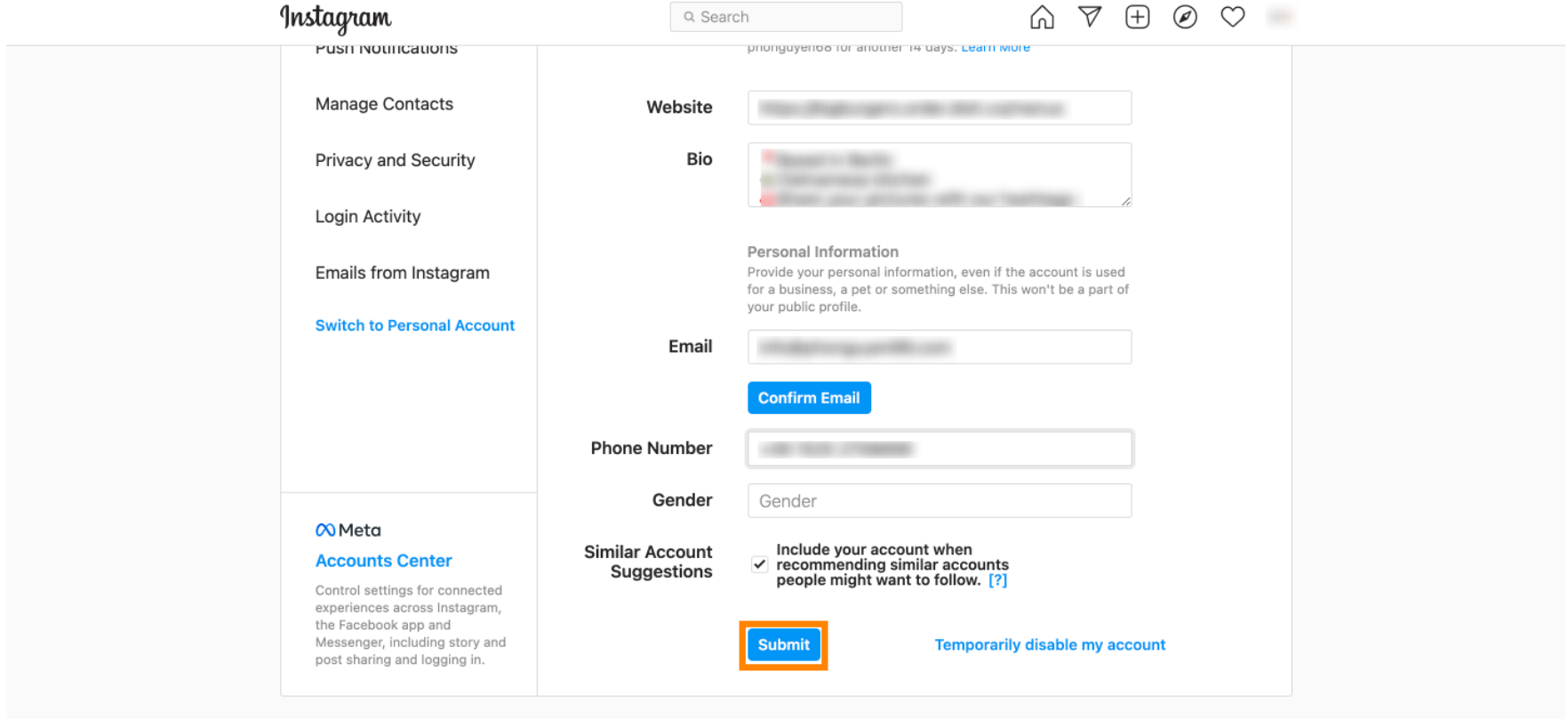

Meta About Blog Jobs Help API Privacy Impressum/Terms/NetzDG/UrhDaG Top Accounts Hashtags Locations Instagram Lite

English  $\vee$  © 2021 Instagram from Meta

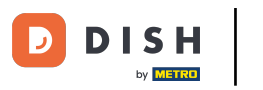

• Retournez à votre profil et cliquez sur le lien pour vérifier si le lien fonctionne.

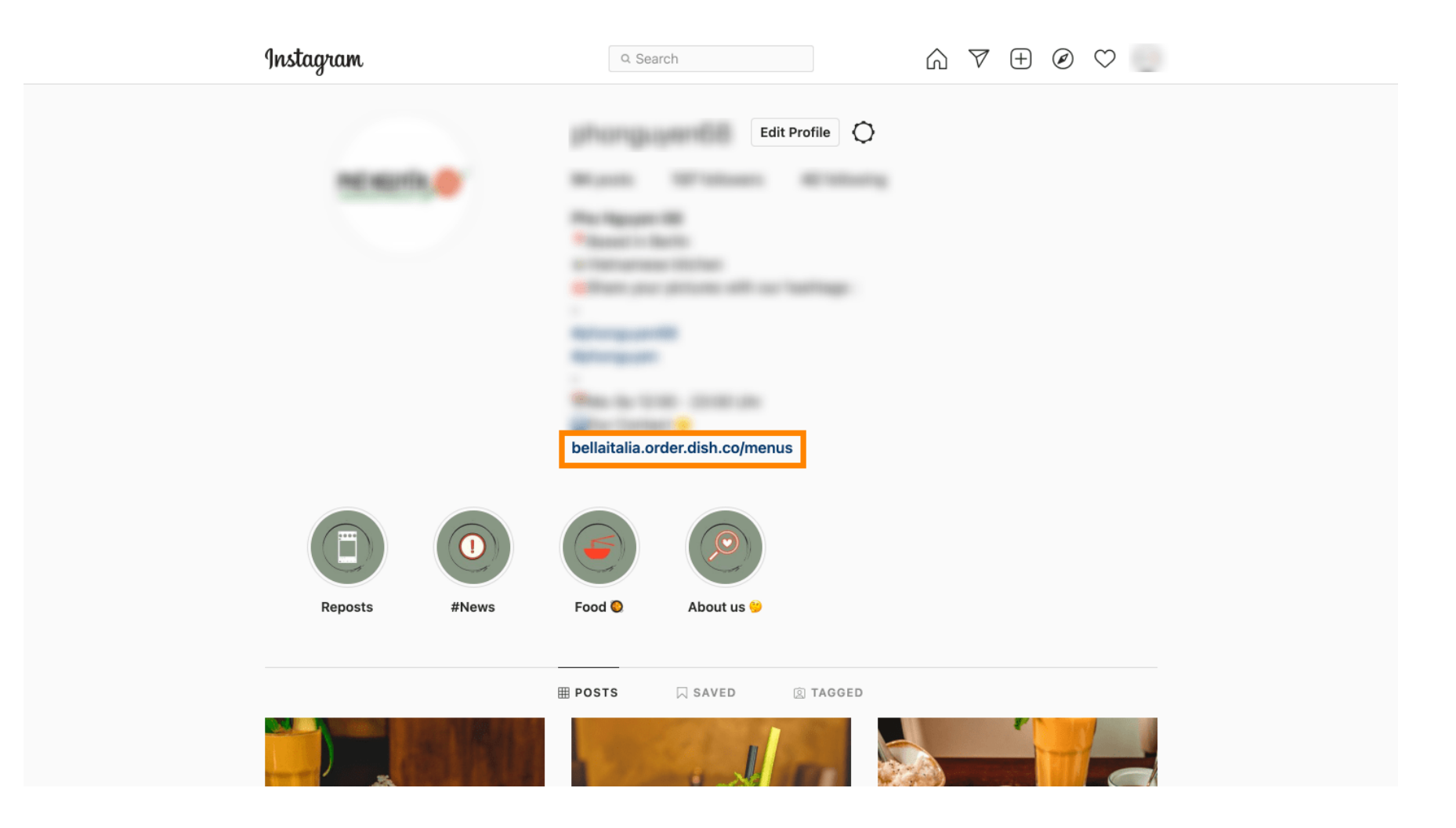

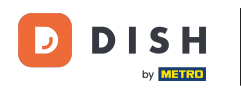

Et voilà ! Vous avez bien lié votre site de commande DISH à votre compte Instagram.

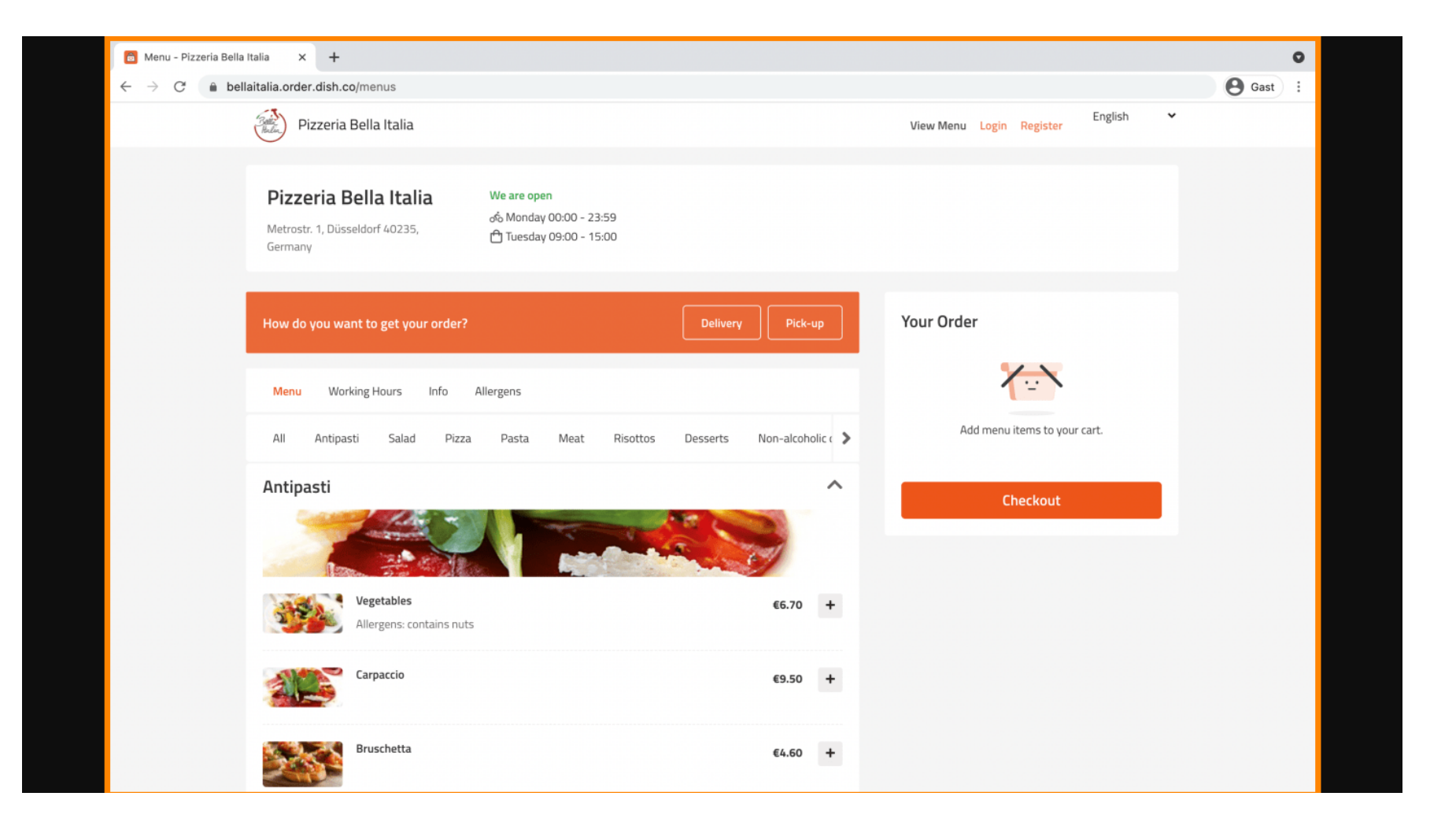

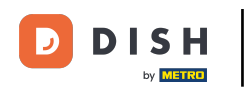

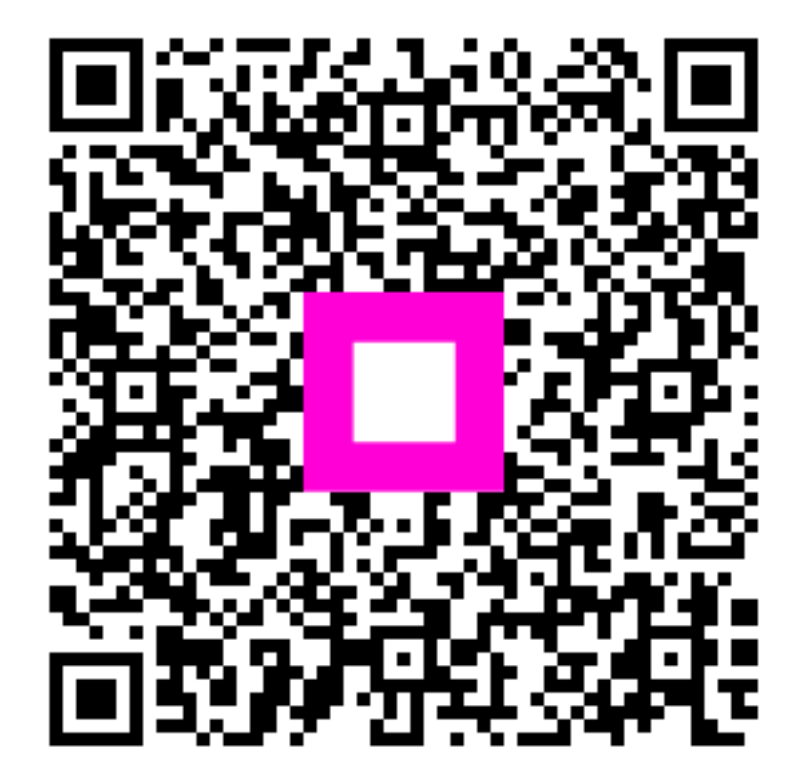

Scannez pour accéder au lecteur interactif